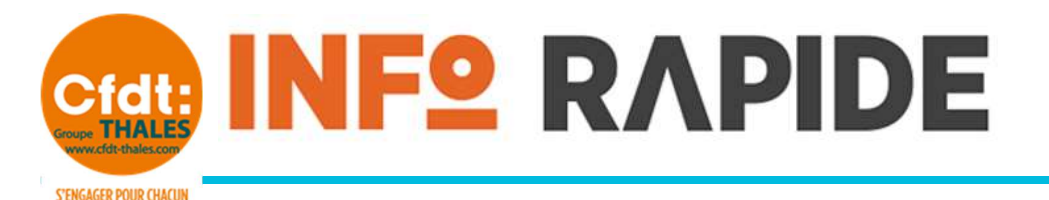

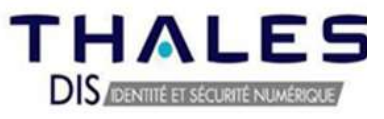

05 OCTOBRE 2023

AGIR POUR TOUS NOUVELLE CLASSIFICATION

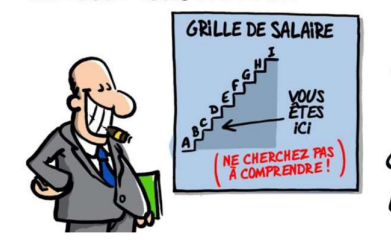

Votre manager doit vous remettre, vers la mi-octobre, la fiche descriptive de votre emploi, sa cotation ainsi que le classement dans la nouvelle classification.

Nous vous proposons en avance de phase la façon d'obtenir dès à présent toutes ces informations et ceci afin de vous préparer à l'entretien que vous devez avoir avec votre manager.

Vous pouvez retrouver notre précédente communication sur la nouvelle convention collective au lien suivant :

https://www.cfdt-thales.com/actualite/dis-20230906nouvelle-ncc

Vous voulez en savoir plus, savoir dans quelle « case » votre hiérarchie vous a positionné, alors suivez le guide !

## Connectez-vous à WORKDAY

- 1. Sélectionnez « Afficher votre profil »
- 2. Sélectionnez « Synthèse »
- 3. Dans la fenêtre « Détail de l'emploi », récupérez les informations suivantes :
  - a. La famille d'emploi (20 dans l'exemple ci-dessous)
  - b. La sous-famille d'emploi (01 dans l'exemple ci-dessous)
  - c. Le profil d'emploi

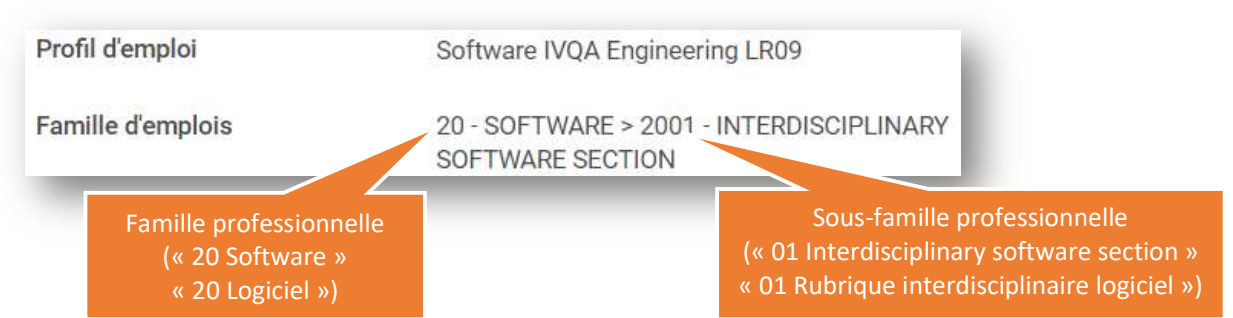

## Connectez-vous à l'adresse <u>https://tjr.corp.thales</u>

|                                                   |                                                         | THALES<br>Building a Falura we can de<br>Référentiel Emp |  |  |
|---------------------------------------------------|---------------------------------------------------------|----------------------------------------------------------|--|--|
| 02 - Stratégie, Marketing, Ventes                 | 03 - Management offre & projet                          | 07 - Service client                                      |  |  |
| 08 - Qualité & Satisfaction client                | 09-Achots                                               | 10 - Industrie                                           |  |  |
| 11-Finance                                        | 12 - Ressources Humaines                                | 13 - Jurisfique & Contrats                               |  |  |
| 14 - Cemmunication                                | 15 - Immobilier, HSE, Süreté, Assistanat, Médico-social | 16 - 15-1T                                               |  |  |
| 17 - Management de l'Ingénierie et de la Techniqu | o 18 - Systèmo                                          | 19 - Materiel                                            |  |  |
| 20-Log                                            | slet 21 - Spēcialītēs de f                              | Drugénierie et de la Technique                           |  |  |

1. Sélectionnez votre famille professionnelle (« 20 – Logiciel » dans notre exemple)

|   | amilies professionnelles             |
|---|--------------------------------------|
| į | Rubrique Interdisciplinaire Logiciel |
|   | Solution Logiciel                    |
|   | Temps réel et Embarqué               |
|   | If et cloud ops                      |
|   | echerche Installe de Templot         |
|   | Code NCCM Classification             |
|   | Familie professionnelle              |
|   |                                      |

 Sélectionnez votre sous-famille professionnelle (ligne 1 = 01, ligne 2 = 02, ...) Dans notre exemple la sous-famille est « 01 » ce qui correspond à la première ligne « Rubrique interdisciplinaire Logiciel ».

| <b>A</b> | Familles professionnelles            | Liste des fiches emplois                                 | THALES<br>Building a future we can all trust |
|----------|--------------------------------------|----------------------------------------------------------|----------------------------------------------|
|          | Rubrique interdisciplinaire Logiciel | ★ Favoris 🔀 Résultats                                    |                                              |
|          | Solution Logiciel                    | H16-52                                                   | Référentiel Emploi                           |
| i        | Temps réel et Embarqué               | Directeur Product Ownership<br>Hi6-53                    |                                              |
| ሆ        | IT et cloud ops                      | Developpement Logiciel 1                                 |                                              |
|          | Recherche<br>Intitulé de l'emploi    | Développement Logiciel 2                                 |                                              |
|          | Code NCCM Classification             | Udification, Validation et<br>Qualification 1<br>FII: 37 |                                              |
|          | Q Rechercher                         | Verification, Vuldation et<br>Qualification 2            |                                              |
|          |                                      | Ingénieur Processus et<br>Méthodes 1<br>711-37           |                                              |
|          |                                      | ingénieur Processus et                                   | and the second                               |

 Dans la liste des fiches d'emploi, sélectionnez votre profil d'emploi Dans notre exemple la fiche d'emploi est « Software IVQA ingineering LR9 » « Ingénieur intégration, Vérification, Validation et Qualification 2 ».

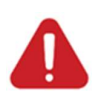

Il se peut que votre profil d'emploi ne soit pas encore mis à jour dans WORKDAY, dans ce cas, réessayez un peu plus tard car il sera forcément mis à jour rapidement et ce obligatoirement avant que votre manager vous remette votre fiche d'emploi.

|                                                                                                    | Liste des riches emplois                                                 |                                                                                                    | Criteres : Cotation                                                                                        |
|----------------------------------------------------------------------------------------------------|--------------------------------------------------------------------------|----------------------------------------------------------------------------------------------------|----------------------------------------------------------------------------------------------------|
| Rubrique interdisciplinaire Logiciel                                                                             | ★ Favoris 🕺 Résultats                                                    | Fiche emploi                                                                                                    | F12-41                                                                                                    |
| Solution Logiciel                                                                                                | H16-52                                                                   | 2001028 - INGÉNIEUR INTÉGRATION, F12-41<br>VÉRIFICATION, VALIDATION ET QUALIFICATION 2                                                                                                    | nt                                                                                                    |
| Temps réel et Embarqué                                                                                           | Directeur Product Ownership<br>H16 - 53                                  | Finalité de l'emploi                                                                                                    | 11 1 2 3                                                                                                   |
| IT et cloud ops                                                                                                  | Ingénieur Etudes et<br>Développement Logiciel 1<br>Fili-37               | Le titulaire de l'emploi participe à la gestion projet et/au produit pouvant<br>comporter des insques limités et portes par des directives<br>specifiques/standardisées. Le titulaire de l'emploi participe à l'ingénierie<br>IVVQ auus bien à l'élaboration de la strotégie d'IVVQ qu'à la conduite de<br>celle- ci le tout dans le respect des encagements de coîts. | (i)                                                                                                    |
| Recherche<br>Intitulé de l'emploi                                                                                | Ingénieur Etudes et<br>Développement Logiciel 2                          | performance et qualité.<br>Description des activités significatives<br>Sur son perimètre, le situation de l'emplei est en charge de :<br>1 Pertiment dans le contex de la mestra de facelet au réferadement la                                                                                                    | n 10<br>COMPLEXITÉ DE<br>L'ACTIVITÉ<br>Analyses et études                                                  |
| Code NCCM Classification                                                                                         | Vérification, Validation et<br>Qualification 1                           | <ul> <li>Yotscippe Output and called on a greater the proper do declaration to<br/>stratisfield WVQ</li> <li>Préporter et exicuter des tests</li> <li>Reclairer ferengistrement des normalies</li> <li>Porticiper à la bonne gestion des plateformes de tests, des antefacts<br/>d'ingéniere des tests, des juix de données associés nécessoires à</li> </ul>          | nécessitant la<br>combinaison d'un<br>ensemble de techniqu<br>ou une spécialisation<br>dans l'une d'elles. |
| Familie professionnelle 🗸 🗸                                                                                      |                                                                          | Texécution de ces tests                                                                                                    | Connaissances                                                                                              |
| Q Rechercher                                                                                                    | Ingénieur Intégration,<br>Vérification, Validation et<br>Qualification 2 | Le titulaire de l'amplei interface en tant que support technique avec les<br>membres de l'équipe et às n'hierarchie. Il interagit avec ses collègues IVV<br>pour tenir les enjeux de livraison.                                                                                                    | connaissances<br>spécialisées dans une<br>discipline ou des<br>connaissances<br>approfondies dans          |
|                                                                                                    | Ingénieur Processus et<br>Méthodes 1                                     | Le titulaire de l'emploi peut être amené à travailler sur site client.<br>La titulaire de l'emploi doit être en capacité d'accompagner le<br>développement des compétences individuelles et collectives des<br>membres de sa discipler.                                                                                                    | plusieurs disciplines.                                                                                     |
| and the second second second second second second second second second second second second second second second | Ingénieur Processus et                                                   | Connaissances et expériences professionnelles                                                                                                    | méthodes/procédés/<br>avec validation sur                                                                  |

⇒ Vous obtenez ainsi le détail de fiche d'emploi, des degrés pour tous les critères et la cotation finale.

## > Autoévaluez-vous

➡ Préparez votre entretien à l'aide du référentiel d'analyse de la méthode de classification cidessous.

| Critères | Complexité de l'activité                                                                                                    | Connaissances                                                                                                    | Autonomie                                                                                                    | Contribution                                                                                               | Encadrement-<br>Coopération                                                                                                    | Communication                                                                                                    |
|----------|----------------------------------------------------------------------------------------------------|----------------------------------------------------------------------------------------------------|----------------------------------------------------------------------------------------------------|----------------------------------------------------------------------------------------------------|----------------------------------------------------------------------------------------------------|----------------------------------------------------------------------------------------------------|
| Degré 10 | Conception de<br>programmes/projets/stratégies visant à<br>anticiper des évolutions de<br>l'environnement pour l'ensemble de<br>l'organisation                           | L'emploi nécessite la création de<br>connaissances qui font référence                                                                       | L'emploi nécessite de définir des<br>orientations stratégiques et les<br>moyens associés avec validation par<br>les résultats                       | L'emploi engage la pérennité de<br>l'organisation/entité économique                                        | Direction/coordination de la totalité<br>de l'organisation                                                                                 | L'emploi nécessite la mobilisation<br>d'acteurs décisionnaires clés                                                                                |
| Degré 9  | Elaboration de systèmes/modèles<br>couvrant plusieurs domaines<br>professionnels ou une expertise<br>avancée dans l'un d'eux                                             | L'emploi nécessite des connaissances<br>hautement spécialisées dans une<br>discipline                                                       | L'emploi requiert de définir des<br>orientations liées à l'organisation<br>générale avec optimisation des<br>moyens et validation par les résultats | L'emploi engage la performance à<br>long terme de l'organisation/entité<br>économique                      | Direction/coordination sur un sous-<br>ensemble de l'organisation                                                                          | L'emploi nécessite négociations<br>complexes et représentation en lien<br>avec les enjeux stratégiques                                             |
| Degré 8  | Elaboration de processus majeurs dans<br>un ou plusieurs domaines<br>professionnels                                                                                      | L'emploi nécessite des connaissances<br>spécialisées dans une discipline ou des<br>connaissances approfondies dans<br>plusieurs disciplines | L'emploi requiert de déterminer des<br>orientotions et l'adaptation des<br>moyens alloués avec validation par<br>les résultats                      | L'emploi engage le développement<br>d'un sous-ensemble de<br>l'organisation/entité économique              | Encadrement hiérarchique<br>d'encadrants hiérarchiques et/ou<br>coordination d'un ensemble de<br>ressources/moyens                         | L'emploi nécessite négociations et<br>représentation avec des acteurs<br>majeurs et diversifiés                                                    |
| Degré 7  | Analyses et études nécessitant la<br>combinaison d'un ensemble de<br>techniques ou une spécialisation dans<br>l'une d'elles                                              | L'emploi nécessite des connaissances<br>approfondies dans une discipline ou des<br>connaissances générales dans plusieurs<br>disciplines    | L'emploi requiert de déterminer des<br>méthodes/procédés/mayens avec<br>validation sur demande                                                      | L'emploi engage la performance d'un<br>sous-ensemble de<br>l'organisation/entité économique                | Encadrement hiérarchique d'équipes<br>de travail et/ou coordination d'un<br>sous-ensemble de<br>ressources/moyens                          | L'emploi nécessite la recherche de<br>l'adhésion/du compromis dans un<br>contexte d'intérêts<br>différents/divergents avec enjeux<br>significatifs |
| Degré 6  | Analyses destinées à définir et mettre<br>en œuvre des <i>processus</i> nécessitant la<br>mobilisation de <i>méthodes</i> ou de<br><i>techniques</i> diversifiées        | L'emploi nécessite des connaissances<br>approfondies dans une partie d'une<br>discipline                                                    | L'emploi requiert de déterminer des<br>solutions, d'optimiser des <i>méthodes</i><br>et moyens avec validation à<br>l'initiative d'un tiers         | L'emploi engage la <i>transformation</i> et<br>la <i>performance</i> d'un service ou d'un<br>département   | Encadrement hiérarchique d'une<br>équipe de travail incluant<br>l'appréciation individuelle et/ou<br>coordination d'activités diversifiées | L'emploi nécessite <i>coopération et</i><br>partenariat avec des représentants<br>d'autres entités                                                 |
| Degré 5  | Réalisation d'activités avec choix et<br>mise en œuvre de méthodes/outils<br>répertoriés, réalisation de diagnostics<br>destinés à anticiper/résoudre les<br>difficultés | L'emploi nécessite des connaissances<br>générales dans une partie d'une<br>discipline                                                       | L'emploi requiert de modifier des<br>solutions partiellement identifiées<br>avec validation à l'initiative d'un tiers                               | L'emploi implique des décisions dont<br>les effets se produisent sur un<br>service ou un département       | Animation/répartition/appui/<br>supervision/coordination des<br>activités ou transmission collective<br>de savoirs et de pratiques         | L'emploi nécessite de parvenir à des<br>constats/décisions<br>partagés/concertés avec des<br>interlocuteurs à impliquer                            |
| Degré 4  | Réalisation d'activités diversifiées,<br>appréciation et traitement de<br>difficultés variées, mise en œuvre de<br>modes opératoires répertoriés à<br>adapter            | L'emploi nécessite des connaissances<br>professionnelles théoriques et<br>pratiques                                                         | L'emploi requiert d'adapter des<br>solutions identifiées sous contrôle<br>ponctuel                                                                  | L'emploi implique des actions<br>déterminantes produisant des effets<br>sur différentes équipes de travail | Appui technique/organisationnel<br>collectif ou transmission individuelle<br>de savoirs et de pratiques                                    | L'emploi nécessite communication<br>démonstrative, argumentation                                                                                   |
| Degré 3  | Réalisation d'activités similaires,<br>identification des anomalies, mise en<br>œuvre de modes opératoires<br>répertoriés                                                | L'emploi nécessite des connaissances<br>professionnelles essentiellement<br>pratiques                                                       | L'emploi requiert de sélectionner des<br>solutions identifiées sous contrôle<br>fréquent                                                            | L'emploi a un effet sur des emplois<br>de nature différente au sein de<br>l'équipe de travail              | Appui technique/organisationnel<br>individuel                                                                                              | L'emploi nécessite l'ajustement des<br>répanses en fonction des<br>interlocuteurs                                                                  |
| Degré 2  | Réalisation de tâches simples et<br>diverses, identification des anomalies<br>en apportant les premiers éléments de<br>compréhension                                     | L'emploi nécessite des connaissances<br>élémentaires                                                                                        | L'emploi requiert d'appliquer des<br>solutions identifiées sous contrôle<br>fréquent                                                                | L'emploi a un effet sur des emplois<br>de nature identique ou similaire                                    | Partage d'expériences/connaissances<br>et/ou coopération régulière                                                                         | L'emploi nécessite questionnement,<br>dialogue et reformulation avec des<br>interlocuteurs de l'environnement<br>immédiot                          |
| Degré 1  | Réalisation de tâches simples et<br>répétitives, signalement des anomalies                                                                                               | L'emploi nécessite des connaissances<br>minimales                                                                                           | L'emploi requiert d'exécuter des<br>tâches simples prédéfinies sous<br>contrôle permanent                                                           | L'emploi a un effet circonscrit à ses<br>octivités                                                         | Coopération ponctuelle                                                                                                    | L'emploi nécessite la compréhension<br>des consignes et des échanges<br>simples                                                                    |

## > Conclusion

Nous espérons que vous ne croyez plus au père Noël car de ce que nous avons pu voir, bien qu'il n'y ait pas officiellement de correspondance entre les LR et la nouvelle classification, il semblerait bien que ce soit le cas.

De plus, la Direction a bien pris soin de créer des fiches d'emploi pour les « non-cadres », ce qui devrait rendre quasi impossible un passage cadre lors de la mise en œuvre de la nouvelle classification.

Les correspondances suivantes seront probablement de mise :

- Les non-cadres qui pouvaient prétendre à un passage cadre se retrouveront globalement en E10
- Les cadres LR8 se retrouveront globalement en F11 (au moins pour les cadres « techniques »)
- Les cadres LR9 se retrouveront globalement en F12 (au moins pour les cadres « techniques »)

Pour toute information complémentaire, n'hésitez pas à prendre contact avec vos représentants CFDT.

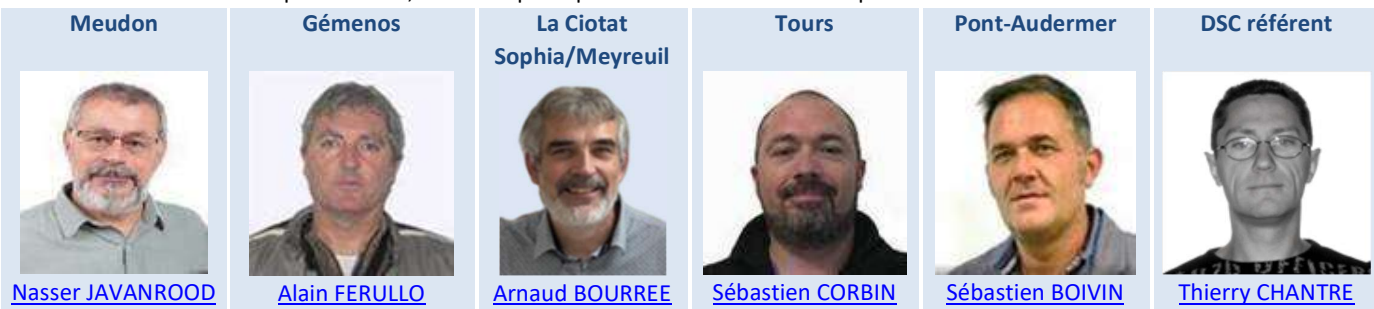

Vous pouvez également nous contacter aux adresses suivantes :

- Pour Meudon : <u>CFDT-Thales-DIS-Meudon@thalesgroup.com</u>
- Pour La Ciotat : CFDT-Thales-DIS-LaCiotat@thalesgroup.com
- Pour Tours : CFDT-Thales-DIS-Chambray@thalesgroup.com
- > Pour tous les sites : <u>CFDT\_THALES\_DIS\_FRANCE@thalesgroup.com</u>